Die in diesem Beitrag verwendeten Fach- und Finanzbegriffe werden unter <u>btv.at/glossar</u> ausführlich erklärt

Untenstehend finden Sie eine Schritt-für-Schritt Anleitung für die Aktualisierung der Windows-Version unserer BTV Security App. Die Anleitung wurde für drei verschiedene Browser erstellt. (Microsoft Edge, Firefox und Chrome)

Microsoft Edge

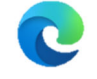

Auf unserer meineBTV Login-Seite: <u>https://www.meinebtv.at</u> finden Sie in der Kachel "Weiterführende Links" den Punkt "Download BTV Security App – Windows".

| nmeldung                                                                | Weiterführende Links                   |   | •• •                                                      |
|-------------------------------------------------------------------------|----------------------------------------|---|-----------------------------------------------------------|
|                                                                         | Download BTV Security App -            | > | Für noch mehr                                             |
|                                                                         | Download BTV Security App -<br>Windows | > | Überblick                                                 |
| Pin Deutsch V                                                           | meineBTV Anleitungen                   | > | Jetzt neu im eShop: Mit einem                             |
|                                                                         | Fernwartungstool                       | > | zusätzlichen BTV konto trennen                            |
| re Anmeldung bei meineBTV geschieht<br>ber gesicherte SSL Verbindungen. | meineBTV - Erstanmeldung               | > | Sie Ihre Ein- und Ausgänge von<br>Ihrem Hauptkonto ab und |
|                                                                         | Support: T +43 505 333 - 1160          | > | gestalten Ihr Finanzleben noch                            |
| Weiter                                                                  | Datenschutz und AGB                    | > | übersichtlicher.                                          |

Nach Klick auf diesen Button erscheint auf Ihrem Bildschirm oben rechts ein Dropdownfeld. In diesem wird die BTV Security App als ZIP-Datei angeführt. Bitte diese ZIP-Datei öffnen.

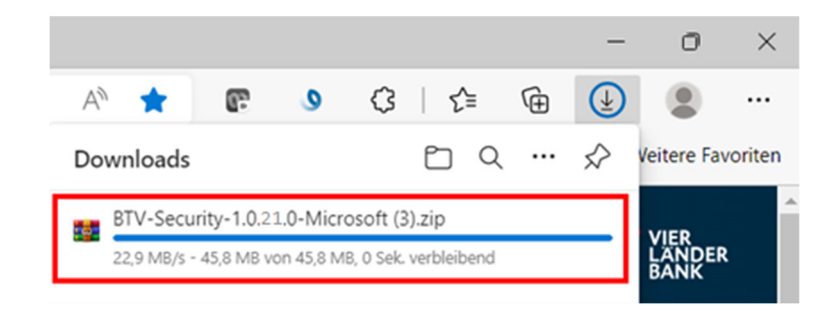

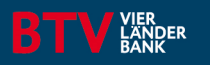

Die in diesem Beitrag verwendeten Fach- und Finanzbegriffe werden unter <u>btv.at/glossar</u> ausführlich erklärt

Nach Doppelklick auf die ZIP-Datei öffnet sich nachfolgendes Fenster. Hier finden Sie nun unsere BTV Security App als .exe Anwendung. Bitte auch hier die Datei öffnen.

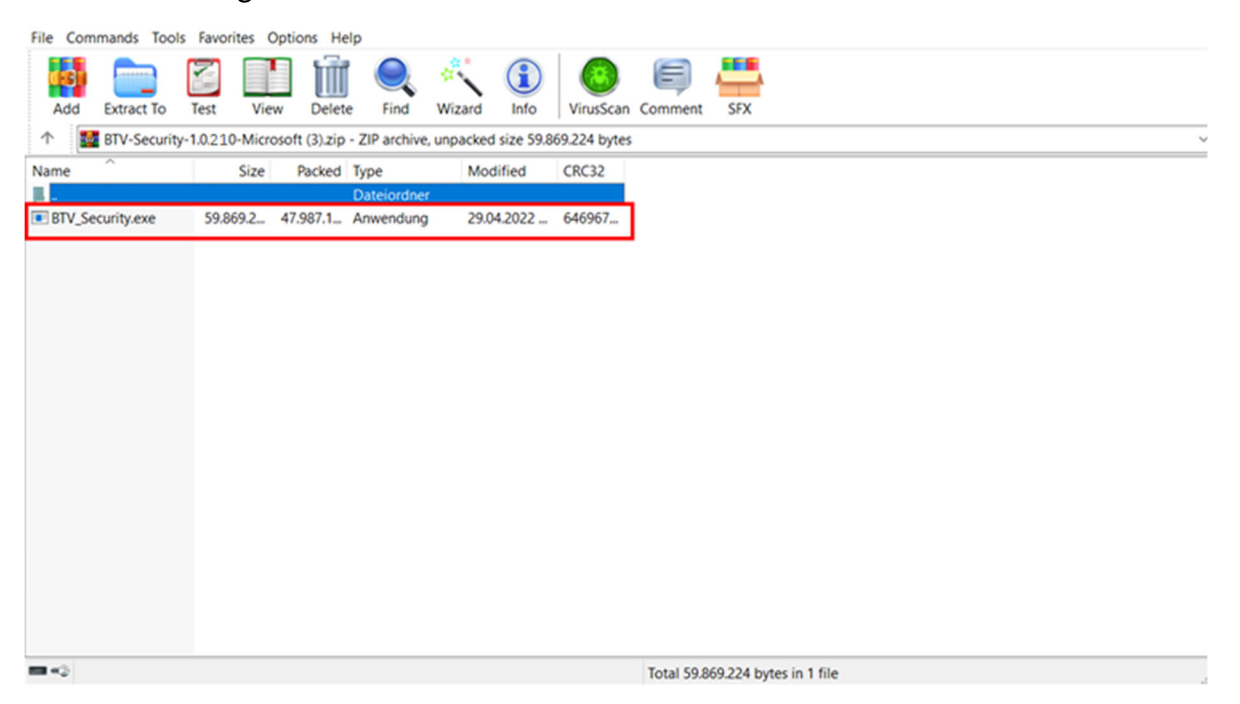

Nach Doppelklick auf die .exe Datei der BTV Security App erscheint ein grüner Ladebalken. Wenn dieser vollständig geladen ist, haben Sie die Möglichkeit auf "Beenden" zu klicken.

|                                          | ×                      |                                                                                             | × |
|------------------------------------------|------------------------|---------------------------------------------------------------------------------------------|---|
| ← BTV Security Einrichtung               |                        | BTV Security Einrichtung                                                                    |   |
| BTV Security wird installiert            |                        | Den BTV Security-Assistent abschließen.                                                     |   |
| Komponente RTV Security wird installiert | 10%                    | Klicken Sie Beenden, um den BTV Security Assistenten zu beenden. Starte jetzt BTV Security. |   |
| Details anzeigen                         |                        |                                                                                             |   |
|                                          |                        |                                                                                             |   |
|                                          |                        |                                                                                             |   |
|                                          | Installieren Abbrechen | 2004                                                                                        |   |
|                                          | Installeren Abbrechen  | Beenden                                                                                     |   |

Nach Klick auf "Beenden" öffnet sich die BTV Security App entweder automatisch auf der rechten Seite Ihres Bildschirms oder blinkt grün in der Taskleiste auf.

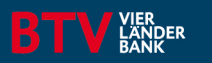

Die in diesem Beitrag verwendeten Fach- und Finanzbegriffe werden unter <u>btv.at/glossar</u> ausführlich erklärt

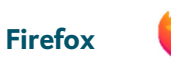

Auf unserer meineBTV Login-Seite: <u>https://www.meinebtv.at/web/btv/login</u> finden Sie in der Kachel "Weiterführende Links" den Punkt "Download BTV Security App – Windows".

| Willkommen bei                                                                       | meineBTV!                                                                          |                                                                             |
|--------------------------------------------------------------------------------------|------------------------------------------------------------------------------------|-----------------------------------------------------------------------------|
| Anmeldung                                                                            | Weiterführende Links<br>Download BTV Security App -<br>Apple/MAC                   | Wichtiges                                                                   |
| Pin Deutsch 🗸                                                                        | Download BTV Security App -<br>Windows<br>meineBTV Anleitungen<br>Fernwartungstool | $\rightarrow$ Update der<br>$\rightarrow$ BTV Security<br>$\rightarrow$ App |
| Ihre Anmeldung bei meineBTV geschieht<br>über gesicherte SSL Verbindungen.<br>Weiter | meineBTV - Erstanmeldung<br>Support: T +43 505 333 - 1160<br>Datenschutz und AGB   |                                                                             |
| Erstanmeldung                                                                        |                                                                                    | mehr Information >                                                          |

Nach Klick auf diesen Button erscheint in der Mitte Ihres Bildschirms ein neues Fenster. In diesem wird die BTV Security App als ZIP-Datei angeführt. Bitte diese ZIP-Datei mit Klick auf "Okay" öffnen.

|                                            | Öffnen von BTV-Sec                  | urity-1.0.210-Microsoft.zip             | ×         |   |  |  |  |  |  |
|--------------------------------------------|-------------------------------------|-----------------------------------------|-----------|---|--|--|--|--|--|
| eiterführen                                | Sie möchten folgende Datei öffnen:  |                                         |           |   |  |  |  |  |  |
|                                            | BTV-Security-1.0.21.0-Microsoft.zip |                                         |           |   |  |  |  |  |  |
| ownload BTV :<br>pple/MAC<br>ownload BTV : | Vom Typ: Wi<br>Von: https://        | nRAR ZIP archive (45,8 MB)<br>btv.at    |           |   |  |  |  |  |  |
| lindows                                    | Wie soll Firefox n                  | nit dieser Datei verfahren?             |           |   |  |  |  |  |  |
| eineBTV Anlei                              | Offnen mit                          | Windows-Explorer                        | ~         | V |  |  |  |  |  |
| ernwartungsto                              | O Datei speich                      | bern                                    |           | ŕ |  |  |  |  |  |
| eineBTV - Ers                              | Eür Dateien                         | dieses Typs immer diese Aktion ausführe | 'n        |   |  |  |  |  |  |
| upport: T +43                              |                                     | ОК                                      | Abbrechen |   |  |  |  |  |  |

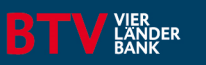

Die in diesem Beitrag verwendeten Fach- und Finanzbegriffe werden unter <u>btv.at/glossar</u> ausführlich erklärt

Nach Doppelklick auf die ZIP-Datei öffnet sich nachfolgendes Fenster. Hier finden Sie nun unsere BTV Security App als .exe Anwendung. Bitte auch hier die Datei öffnen.

| ĸ      | Tools für komprimierte Ordner                                  |                                                                             |        |                     |                 |           |            | ~ 🕜     |
|--------|----------------------------------------------------------------|-----------------------------------------------------------------------------|--------|---------------------|-----------------|-----------|------------|---------|
| 1      | ZV Consulting<br>Sprechstunde<br>Dokumente<br>Extrahieren nach | Pauschalen GA1 Verbraucher_860<br>KV Spesen Bargeldbezug<br>01_GBK_ZC_CM_DE | 4 9 19 | Alle<br>extrahieren | 0               |           |            |         |
| A<br>A | Name                                                           | Тур                                                                         | Komp   | vimierte Größe      | Kennwortg Größe | 50 467 80 | Verhältnis | Änderur |
| *      | × <                                                            |                                                                             |        |                     |                 |           |            | >       |
|        |                                                                |                                                                             |        |                     |                 |           |            |         |

Nach Doppelklick auf die .exe Datei der BTV Security App erscheint ein grüner Ladebalken. Wenn dieser vollständig geladen ist, haben Sie die Möglichkeit auf "Beenden" zu klicken.

| ×                                               | ×                                                                |
|-------------------------------------------------|------------------------------------------------------------------|
| ← BTV Security Einrichtung                      | BTV Security Einrichtung                                         |
| BTV Security wird installiert                   | Den BTV Security-Assistent abschließen.                          |
| 10%<br>Komponente BTV Security wird installiert | Klicken Sie Beenden, um den BTV Security Assistenten zu beenden. |
| Details anzeigen                                |                                                                  |
|                                                 |                                                                  |
|                                                 |                                                                  |
| Installieren Abbrechen                          | Beenden                                                          |

Nach Klick auf "Beenden" öffnet sich die BTV Security App entweder automatisch auf der rechten Seite Ihres Bildschirms oder blinkt grün in der Taskleiste auf.

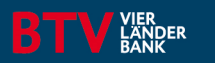

Die in diesem Beitrag verwendeten Fach- und Finanzbegriffe werden unter <u>btv.at/glossar</u> ausführlich erklärt

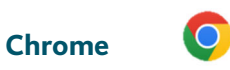

Auf unserer meineBTV Login-Seite: <u>https://www.meinebtv.at/web/btv/login</u> finden Sie in der Kachel "Weiterführende Links" den Punkt "Download BTV Security App – Windows".

| Willkom                                       | men bei r                          | meineBTV!                                                                                                  |        |                         |
|-----------------------------------------------|------------------------------------|----------------------------------------------------------------------------------------------------|--------|-------------------------|
| Anmeldung                                     |                                    | Weiterführende Links<br>Download BTV Security App -<br>Apple/MAC<br>Download BTV Security App -<br>Windows | >      | Wichtiges<br>Update der |
| Pin                                           | Deutsch 🗸                          | meineBTV Anleitungen                                                                                       | >      | BTV Security            |
| Ihre Anmeldung bei m<br>über gesicherte SSL V | eineBTV geschieht<br>/erbindungen. | meineBTV - Erstanmeldung                                                                                   | >      | Арр                     |
|                                               | Weiter                             | Support: T +43 505 333 - 1160<br>Datenschutz und AGB                                                       | ><br>> |                         |
|                                               | Erstanmeldung                      |                                                                                                    |        | ment information >      |

Nach Klick auf diesen Button erscheint in einer Leiste, am unteren neues Fenster. In diesem wird die BTV Security App als ZIP-Datei angeführt. Bitte diese ZIP-Datei, nach vollendetem Download, mit öffnen.

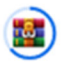

BTV-Security-1.0.2....zip 29,6/45,8 MB, Noch 1 s

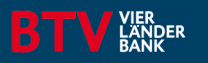

Die in diesem Beitrag verwendeten Fach- und Finanzbegriffe werden unter <u>btv.at/glossar</u> ausführlich erklärt

Nach Doppelklick auf die ZIP-Datei öffnet sich nachfolgendes Fenster. Hier finden Sie nun unsere BTV Security App als .exe Anwendung. Bitte auch hier die Datei öffnen.

| File Comm | nands Tools  | Favori  | tes Opti | ions He    | lp            |           |             |              |            |                        |   |
|-----------|--------------|---------|----------|------------|---------------|-----------|-------------|--------------|------------|------------------------|---|
| d S       |              | 2       | 1        | Ŵ          |               | -         | 1           | 0            | Ę          | <del>**</del>          |   |
| Add       | Extract To   | Test    | View     | Delete     | e Find        | Wizard    | Info        | VirusScan    | Comment    | SFX                    |   |
| 1         | BTV-Security | -1.0210 | -Microso | ft (3).zip | - ZIP archive | , unpacke | d size 59.8 | 69.224 bytes |            |                        | Ŷ |
| Name      | ^            |         | Size     | Packed     | Туре          | Mo        | dified      | CRC32        |            |                        |   |
| ц.,       |              |         |          |            | Dateiordne    | r         |             |              |            |                        |   |
| BTV_Secu  | urity.exe    | 59.86   | 9.2_ 47  | 7.987.1    | Anwendung     | 29.0      | 4.2022      | 646967       |            |                        |   |
|           |              |         |          |            |               |           |             |              |            |                        |   |
|           |              |         |          |            |               |           |             |              |            |                        |   |
|           |              |         |          |            |               |           |             |              |            |                        |   |
|           |              |         |          |            |               |           |             |              |            |                        |   |
|           |              |         |          |            |               |           |             |              |            |                        |   |
|           |              |         |          |            |               |           |             |              |            |                        |   |
|           |              |         |          |            |               |           |             |              |            |                        |   |
|           |              |         |          |            |               |           |             |              |            |                        |   |
|           |              |         |          |            |               |           |             |              |            |                        |   |
|           |              |         |          |            |               |           |             |              |            |                        |   |
|           |              |         |          |            |               |           |             |              |            |                        |   |
|           |              |         |          |            |               |           |             |              |            |                        |   |
|           |              |         |          |            |               |           |             |              |            |                        |   |
|           |              |         |          |            |               |           |             |              |            |                        |   |
|           |              |         |          |            |               |           |             |              |            |                        |   |
|           |              |         |          |            |               |           |             |              | Total 59.8 | 69.224 bytes in 1 file |   |

Nach Doppelklick auf die .exe Datei der BTV Security App erscheint ein grüner Ladebalken. Wenn dieser vollständig geladen ist, haben Sie die Möglichkeit auf "Beenden" zu klicken.

| ×                                                                                | ×                                                                                                    |  |
|----------------------------------------------------------------------------------|----------------------------------------------------------------------------------------------------|--|
| ← BTV Security Einrichtung                                                       | BTV Security Einrichtung                                                                                                    |  |
| BTV Security wird installiert<br>10%<br>Komponente BTV Security wird installiert | Den BTV Security-Assistent abschließen.<br>Klicken Sie Beenden, um den BTV Security Assistenten zu beenden.<br>Starte jetzt BTV Security. |  |
| Details anzeigen                                                                 |                                                                                                    |  |
|                                                                                  |                                                                                                    |  |
| Installieren Abbrechen                                                           | Beenden                                                                                                    |  |

Nach Klick auf "Beenden" öffnet sich die BTV Security App entweder automatisch auf der rechten Seite Ihres Bildschirms oder blinkt grün in der Taskleiste auf.

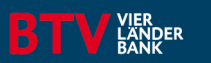

Die in diesem Beitrag verwendeten Fach- und Finanzbegriffe werden unter <u>btv.at/glossar</u> ausführlich erklärt

Kontakt Digital Unit - Kundenkontaktcenter Banking Support Bank für Tirol und Vorarlberg Aktiengesellschaft Stadtforum 1 / 6020 Innsbruck T +43 505 333 – 1160 E meine@btv.at www.btv.at

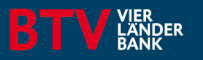